# Перенос сайта Joomla на хостинг с денвера

Когда сайт на домашнем компьютере готов и наполнен, его можно перемещать на настоящий хостинг, чтобы ресурс появился в Интернете.

Подразумевается, что вы уже зарегистрировали домен и хостинг, необходимые для размещения сайта в Сети.

Хотя панели управления у разных хостингов могут выглядеть поразному, принцип переноса сайта един, и о перемещении я расскажу на примере хостинга Beget (на его же примере я описывал установку Joomla).

#### Суть

Чтобы перенести сайт из одного места в другое (в нашем случае — с DENWER'a на сервер во Всемирной паутине), достаточно скопировать файлы сайта, скопировать его базу данных (которая, по сути, тоже файл, только хранящийся в труднодоступном месте) и при необходимости изменить некоторые параметры (данные для подключения движка к БД, настройки учётных записей, адреса).

### Создание базы данных

Для своей работы Joomla требует наличие БД. Чтобы создать её, сделайте следующее (напоминаю, что все действия выполнялись на хостинге Beget, поэтому возможны отличия в интерфейсе).

1. Войдите в панель управления и нажмите кнопку **MySQL**.

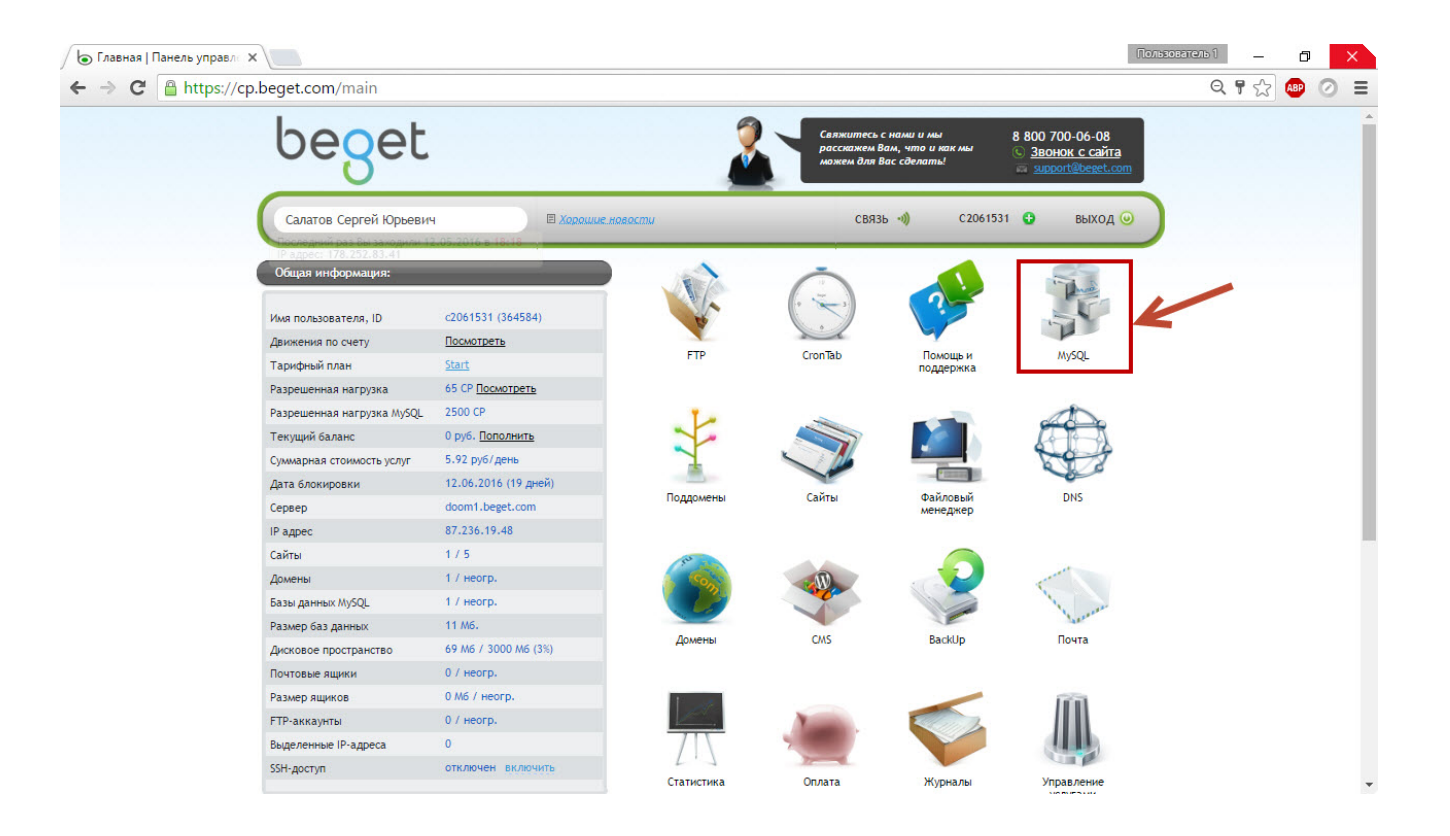

2. На следующей странице введите имя базы данных и пароль (можно сгенерировать, щёлкнув на ссылке справа от поля), а затем нажмите кнопку **Добавить**. Сохраните введённую информацию она понадобится в дальнейшем.

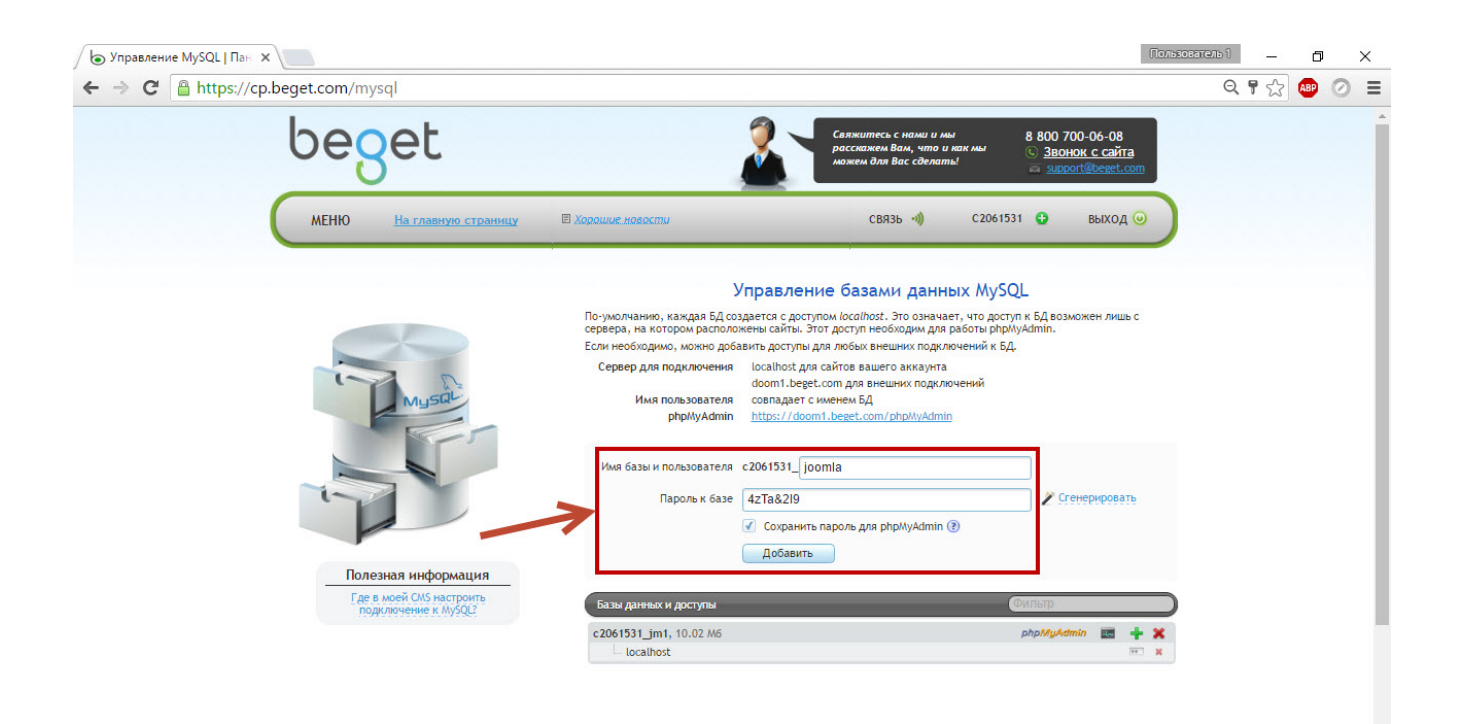

# Перенос БД

Теперь в только что созданную базу нужно переместить содержимое из полной БД готового сайта на вашем компьютере.

1. Запустите DENWER, а затем либо перейдите по адресу **localhost** и на открывшейся странице найдите ссылку на phpMyAdmin, либо сразу перейдите по адресу http://localhost/Tools/phpmyadmin — откроется та же самая СУБД.

| Булравление MySQL   Пан. × 🚔 Ура, заработало! ×                                                                                                    |                                                                                  |                                                                  |                                                                                                    |  |   |  |  |  |  |  |  |
|----------------------------------------------------------------------------------------------------|----------------------------------------------------------------------------------|------------------------------------------------------------------|----------------------------------------------------------------------------------------------------|--|---|--|--|--|--|--|--|
| ← → C □ localhost/denwer/                                                                                                    |                                                                                  |                                                                  |                                                                                                    |  |   |  |  |  |  |  |  |
| nup.//iocamos//resis/pipir                                                                                                    | The Nonce & Demope                                                               |                                                                  |                                                                                                    |  | - |  |  |  |  |  |  |
| http://localhost/Tests/PHP                                                                                                    | 5/index.php5                                                                     | PHP5 information                                                 |                                                                                                    |  |   |  |  |  |  |  |  |
| http://localhost/Tools/phpN                                                                                                    | MyAdmin [                                                                        | Проверка MySQL и                                                 | ерка MySQL и phpMyAdmin                                                                                                    |  |   |  |  |  |  |  |  |
| http://custom-host:8648                                                                                                    |                                                                                  | Проверка хоста с др<br>В Windows XP SP2 и<br>Microsoft качайте з | иверка хоста с другны IP-адресом и портом (127.0.0.2:8648)<br>Indows XP SP2 имвется ошибка, из-за которой данный хост может не работать. Официальную "заплатку" от<br>rosoft качайте <u>здесь</u> |  |   |  |  |  |  |  |  |
| http://localhost/Tests/sende                                                                                                    | nail/index.php                                                                   | Проверка отладочно                                               | й заптушки для sendmail                                                                                                    |  |   |  |  |  |  |  |  |
| Утнлиты<br>Вы можете воспользоваться<br>• DNSearch: поиск фая<br>• Список зарегистрир<br>• Завеление новых БЛ<br>• раррудский поисо<br>Расширенный поисо | ся следующими<br>йлов<br>ованных сайтов<br>и пользователе<br>нистрирование<br>СК | утилитами, вход<br>й MvSOL<br><u>CVБД MySOL</u>                  | ящими в "Джентльменский набор".                                                                                                    |  |   |  |  |  |  |  |  |
| Beegure строку для поиска Искать Понск проводится в файлах с расширениями htm, html, shtml, shtml путем                                                  |                                                                                  |                                                                  |                                                                                                    |  |   |  |  |  |  |  |  |
| Опции ?                                                                                                    |                                                                                  |                                                                  | прямого просмотра содержимого документов. Учтите, что на слабых машинах                                                                                                    |  |   |  |  |  |  |  |  |
| Путь: В «http://                                                                                                    | localhost/»                                                                      | • 2                                                              | это может занять довольно много времени.                                                                                                    |  |   |  |  |  |  |  |  |
| Логика: И                                                                                                    |                                                                                  | ▼ <u>2</u>                                                       |                                                                                                    |  |   |  |  |  |  |  |  |
| Регистр: Нечувств                                                                                                    | ительный                                                                         | • 2                                                              |                                                                                                    |  |   |  |  |  |  |  |  |
| Режим: Обычный                                                                                                    | 1                                                                                | • 2                                                              |                                                                                                    |  |   |  |  |  |  |  |  |
|                                                                                                    |                                                                                  |                                                                  |                                                                                                    |  |   |  |  |  |  |  |  |
| Дополнительные п<br>Вы всегда можете установ                                                                                                    | акеты<br>вить дополнител                                                         | ьные программь                                                   | и документацию, посетив адрес <u>http://www.denwer.ru</u> . Каждый дистрибутив снабжен                                                                                                    |  |   |  |  |  |  |  |  |

2. Находясь на главной странице phpMyAdmin, щёлкните на заголовке базы данных Joomla.

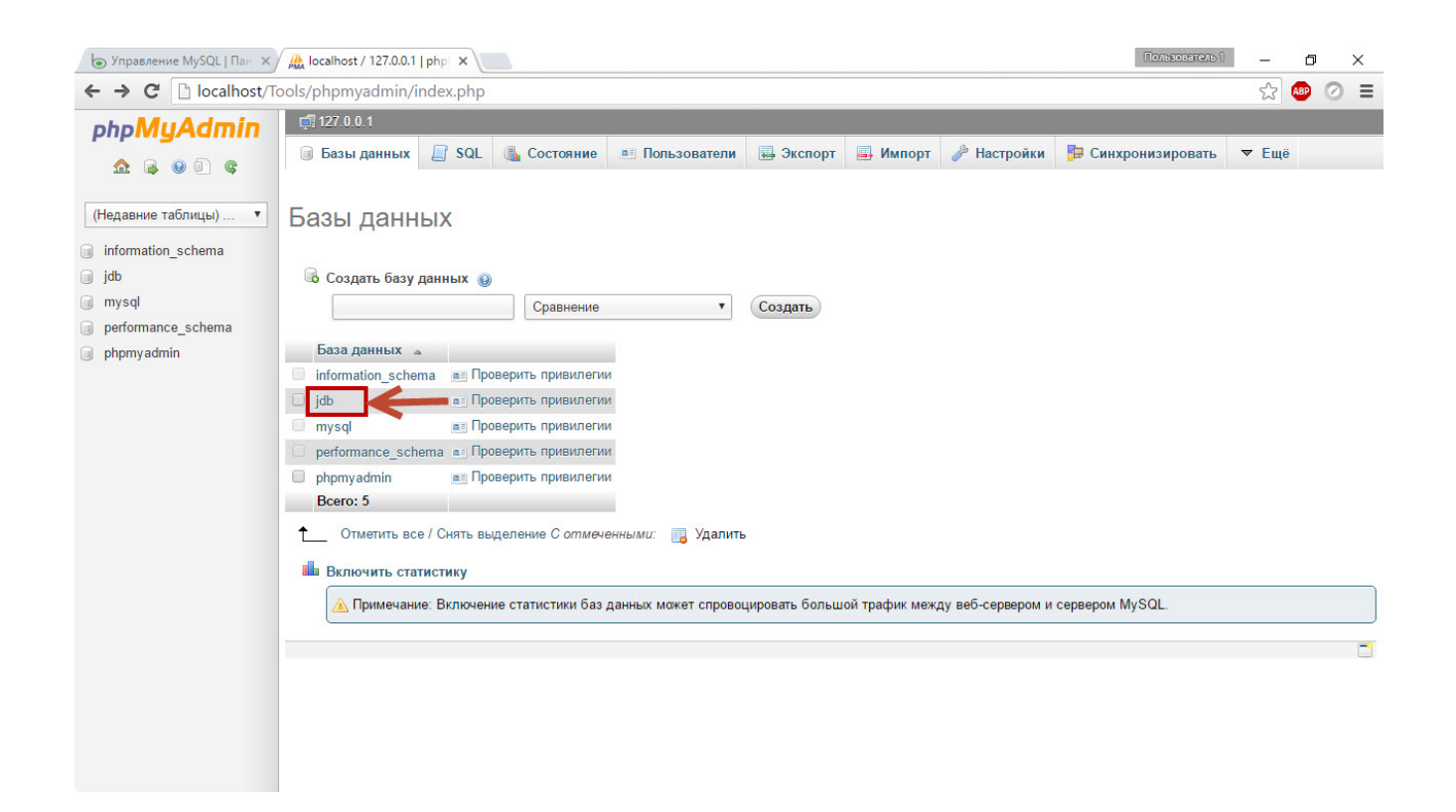

3. Браузер загрузит страницу со списком таблиц базы. Нажмите кнопку **Экспорт** в верхней её части.

| Б Управление MySQL   Пан ×     | 🟔 localhost / 127.0.0.1 / jdb 🛛 🗙 | Пользователь 1                                                                                                    | ð ×       |
|--------------------------------|-----------------------------------|----------------------------------------------------------------------------------------------------|-----------|
| ← → C 🗋 localhost/To           | ools/phpmyadmin/index.php         | Ę                                                                                                    | 3 🐵 🧿 🔳   |
| phpMuAdmin 🔒                   | 🗊 127.0.0.1 » 🇊 jdb               |                                                                                                    | A         |
|                                | 📝 Структура 📔 SQL 🔍 Поиск         | 🗐 Запрос по шаблону 🛃 Экспорт 🗐 Импорт 🤌 Операции 🔎 Привилегии 💩 Процедуры                                                 | ▼ Ещё     |
| m 🔿 🔍 🖉 🔶                      | Таблица 🔺                         | Действие Строки Тип Сравнение                                                                                              | Размер Фр |
| (Недавние таблицы). 🔻          | mkadb_akeeba_common               | 📰 Обзор 📝 Структура 👒 Поисе 📑 Вставить 🚍 Очистить 🥥 Удалить 🛛 3 InnoDB utf8_general_о                                      | ;ј 16 кб  |
| jdb 🔻                          | mkadb_assets                      | 🔟 Обзор 🎉 Структура 🧃 Поиск 👫 Вставить 🚍 Очистить 🤤 Удалить 🔒 InnoDB utf8_unicode_                                         | сі 96 кб  |
| Фильтровать таблицы            | mkadb_associations                | 🗐 Обзор 📝 Структура 👒 Поиск 💱 Вставить 🚍 Очистить 🤤 Удалить 🛛 🕫 InnoDB 🛛 utf8_unicode_                                     | сі 32 КБ  |
| mkadb akeeba common            | mkadb_banners                     | 🗐 Обзор 🥢 Структура 🧃 Поиск 👫 Вставить 🚍 Очистить 🤤 Удалить 🕴 InnoDB utf8_unicode_                                         | сі 96 КБ  |
| mkadb_assets                   | mkadb_banner_clients              | 🔄 Обзор 🛃 Структура 👒 Поиск 💱 Вставить 🚍 Очистить 🤤 Удалить 💈 InnoDB utf8_unicode_                                         | сі 48 кб  |
| mkadb_associations             | mkadb_banner_tracks               | 📄 Обзор 🎉 Структура 🧃 Поиск <table-of-contents> Вставить 🚍 Очистить 🥥 Удалить 🛛 🕫 InnoDB utf8_unicode_</table-of-contents> | сі 64 КБ  |
| mkadb_banners                  | mkadb_categories                  | 🦷 Обзор 🎶 Структура 👒 Поиск 👫 Вставить 🚍 Очистить 🥥 Удалить 💈 InnoDB utf8_unicode_                                         | сі 176 КБ |
| mkadb_banner_clients           | mkadb_contact_details             | 🗐 Обзор 🎶 Структура 🤹 Поиск 👫 Вставить 🚍 Очистить 🥥 Удалить 🛛 🕫 InnoDB utf8_unicode_                                       | сі 144 КБ |
| mkadb_banner_tracks            | mkadb_content                     | 🗍 Обзор 📝 Структура 👒 Поиск 👫 Вставить 🚍 Очистить 🥥 Удалить 🚱 InnoDB utf8 unicode                                          | сі 288 кб |
| mkadb_categories               | mkadb contentitem tag map         | 🗍 Обзор 🍞 Структура 🔹 Поиск 👫 Вставить 📟 Очистить 🍙 Удалить 🔹 InnoDB utf8 unicode                                          | сі 64 КБ  |
| mkadb content                  | mkadb content frontpage           | ПОбзор 📝 Структура 💽 Поиск 👫 Вставить 🚍 Очистить 😑 Удалить 4 InnoDB utf8 unicode                                           | сі 16 КБ  |
| mkadb_contentitem_tag_r        | mkadb content rating              | ПОбзор и Структура 👁 Поиск 🐝 Вставить 📟 Очистить 👄 Удалить 🛛 InnoDB utf8 unicode                                           | сі 16 кб  |
| mkadb_content_frontpage        | mkadb content types               | ПОбзор 🕼 Структура 💽 Поиск 😼 Вставить 🥅 Очистить 🖨 Улалить 13 InnoDB utf8 unicode                                          | сі 64 КБ  |
| mkadb_content_rating           | mkadb core log searches           | Пород Структура • Поиск • Вставить • Очистить • Уладить • InnoDB utf8 unicode                                              | сі 16 КБ  |
| mkadb_content_types            | mkadb_extensions                  |                                                                                                    | ci 176 K5 |
| mkadb_core_log_searche         | mkadb finder filtere              | Cosop in Crownyna & Douck Bellaunta - Ouncruite Oversuite AlapaDB utf8 general o                                           | 16 K5     |
| mkadb_extensions               | mkadb_inder_inters                |                                                                                                    | 112 K5    |
| mkadb_finder_links             | mkadb_inder_inks                  |                                                                                                    | 1 10 10   |
| mkadb_finder_links_terms       |                                   |                                                                                                    | 1 40 KD   |
| mkadb_finder_links_terms       | mkadb_finder_links_terms1         | _ Оозор ји Структура од Поиск ≩е Вставить — Очистить 🤤 удалить 🔮 Inno⊔В ина_general_с                                      | .] 48 KB  |
| mkadb_finder_links_terms       | mkadb_finder_links_terms2         | 🔄 Обзор 🌈 Структура 🤹 Поиск 💑 Вставить 🗮 Очистить 🥥 удалить 🛛 © InnoDB utt8_general_с                                      | , 48 КБ   |
| mkadb_finder_links_terms       | mkadb_finder_links_terms3         | 🔟 Обзор 📝 Структура 👒 Поиск 👫 Вставить 👾 Очистить 🤤 Удалить 🛛 InnoDB utf8_general_d                                        | .j 48 K5  |
| mkadb_tinder_links_terms       | mkadb_finder_links_terms4         | 🔄 Обзор 🦹 Структура 🍕 Поиск 👫 Вставить 🚍 Очистить 🤤 Удалить 🛛 🛛 InnoDB 🛛 utf8_general_o                                    | ;j 48 КБ  |
| ↓ Integrate tinder linke torme | 4                                 | -                                                                                                    | •         |

4. Ничего не меняя в настройках, на следующей странице нажмите **ОК**.

| Буправление MySQL   Пан × | 🗛 localhost / 127.0.0.1 / jdb 🗙                                                                          | Пользователь 1                               | ć   | ס   | ×  |  |  |  |  |  |  |  |
|---------------------------|----------------------------------------------------------------------------------------------------|----------------------------------------------|-----|-----|----|--|--|--|--|--|--|--|
| ← → C 🗋 localhost/To      | ols/phpmyadmin/index.php                                                                                 | z                                            | 3 🚇 | 0   |    |  |  |  |  |  |  |  |
| phpMyAdmin                | 🗊 127.0.0.1 » 🗊 jdb<br>1/2 Структура 📙 SQL 🔍 Поиск 间 Запрос по шаблону 📑 Экспорт 📑 Импорт 🥕 Операции 📼 Г | Тривилегии 🖓 Процедуры                       | ~   | Ещё |    |  |  |  |  |  |  |  |
| <ul> <li></li></ul>       | Экспорт таблиц из базы данных "jdb"                                                                      |                                              |     |     |    |  |  |  |  |  |  |  |
| Фильтровать таблицы       | Способ экспорта:                                                                                         |                                              |     |     |    |  |  |  |  |  |  |  |
| mkadb_akeeba_common       |                                                                                                    |                                              |     |     |    |  |  |  |  |  |  |  |
| mkadb_assets              | <ul> <li>ыстрый - отображать минимум настроек</li> </ul>                                                 |                                              |     |     |    |  |  |  |  |  |  |  |
| mkadb_associations        | Обычный - отображать все возможные настройки                                                             | Обычный - отображать все возможные настройки |     |     |    |  |  |  |  |  |  |  |
| mkadb_banners             |                                                                                                    |                                              |     |     |    |  |  |  |  |  |  |  |
| mkadb_banner_clients      | Вывод:                                                                                                   |                                              |     |     |    |  |  |  |  |  |  |  |
| mkadb_banner_tracks       | Сохранить на сервере в каталоге /tmp/                                                                    |                                              |     |     |    |  |  |  |  |  |  |  |
| mkadb_categories          |                                                                                                    |                                              |     |     |    |  |  |  |  |  |  |  |
| mkadb_contact_details     | Перезаписать существующии(е) фаил(ы)                                                                     |                                              |     |     |    |  |  |  |  |  |  |  |
| mkadb_content             |                                                                                                    |                                              |     |     |    |  |  |  |  |  |  |  |
| mkadb_contentitem_tag_r   | Формат:                                                                                                  |                                              |     |     |    |  |  |  |  |  |  |  |
| mkadb_content_frontpage   | × 102                                                                                                    |                                              |     |     |    |  |  |  |  |  |  |  |
| mkadb_content_rating      | Sur .                                                                                                    |                                              |     |     |    |  |  |  |  |  |  |  |
| mkadb_content_types       |                                                                                                    |                                              |     |     |    |  |  |  |  |  |  |  |
| mkadb_core_log_searche    | ок                                                                                                    |                                              |     |     |    |  |  |  |  |  |  |  |
| mkadb_extensions          |                                                                                                    |                                              |     |     |    |  |  |  |  |  |  |  |
| mkadb_inder_inters        |                                                                                                    |                                              |     |     | -9 |  |  |  |  |  |  |  |
| mkadb_inder_inks          |                                                                                                    |                                              |     |     |    |  |  |  |  |  |  |  |
| mkadb_inder_inks_terms    |                                                                                                    |                                              |     |     |    |  |  |  |  |  |  |  |
| mkadb_finder_links_terms  |                                                                                                    |                                              |     |     |    |  |  |  |  |  |  |  |
| mkadb_inder_inks_terms    |                                                                                                    |                                              |     |     |    |  |  |  |  |  |  |  |
| mkadb_inder_inks_terms    |                                                                                                    |                                              |     |     |    |  |  |  |  |  |  |  |
| mkadb_finder_links_terms  |                                                                                                    |                                              |     |     |    |  |  |  |  |  |  |  |
| <                         |                                                                                                    |                                              |     |     |    |  |  |  |  |  |  |  |

5. Браузер скачает файл с расширением **.sql** — это и есть база данных, запомните её расположение на жёстком диске.

6. Теперь откройте **phpMyAdmin** хостинга (localhost пока можно закрыть). Если не знаете адрес, войдите в панель управления Beget и нажмите **MySQL** — ссылка будет ждать вас на странице создания БД,

|                                                                                                    | → C A https://cp.beget.com/mysql | -                                                                                                    |                                                                                                    |                                                                         |                                        |                   | e        | <b>\ 9</b> 🕁 | ABP |
|----------------------------------------------------------------------------------------------------|----------------------------------|----------------------------------------------------------------------------------------------------|----------------------------------------------------------------------------------------------------|-------------------------------------------------------------------------|----------------------------------------|-------------------|----------|--------------|-----|
| MEHO       Ha reassayoo cepaantusty       I consume reassantusty       Consume reassantusty       Consume reassantusty       Consume reassantusty       Encoded of consume reassantusty       Encoded of consuper reassantusty       Encoded of consume rea | beget                            | 2                                                                                                    | Свяжитесь с нами и мы<br>расскажем Вам, что и ка<br>можем для Вас сделать!                                                                                                    | к мы 68 800                                                             | 700-06-08<br>онок с сай<br>port@beget. | Ta<br>.com        |          |              |     |
| Презная информация                                                                                                    | МЕНЮ На главную странницу        | 🗏 Хорошие новости                                                                                                    | СВЯЗЬ 刘                                                                                                    | C2061531 🔂                                                              | выхо,                                  | q 🥥               |          |              |     |
|                                                                                                    | Полезная информация              | Управл<br>По-умолчанию, каждая БД создается с<br>сервера, на котором расположены с<br>си необходимо, комню робавить дос<br>Сервер для подключения<br>имя пользователя<br>рhp///Admin<br>Мия базы и пользователя с206153<br>Пароль к базе<br>Сохр<br>Доба | ление базами данны<br>доступом localhost. Это означает<br>ты этот доступ необходим для ры<br>тупы для лобке мешикк подклоч<br>st для cahros вашего аккаунта<br>.beget.com для внешних подклоч<br>ает с именем БД<br>/doom1.beset.com/phpMyAdmin<br>1<br>анить пароль для phpMyAdmin ()<br>авить | х MySQL<br>что доступ к 5Д вс<br>боты рријуАлліп.<br>ений к 5Д.<br>ений | озможен лиц                            | ль с              |          |              |     |
|                                                                                                    |                                  | c2061531_jm1, 10.02 M6<br>_ localhost<br>c2061531_joomla, 0 M6<br>_ localhost                                                                                                    |                                                                                                    | phpMyJ                                                                  | Admin 📰                                | + ×<br>* ×<br>+ × | <b>C</b> |              |     |

7. Введите имя пользователя (совпадает с названием базы данных), введите пароль и нажмите **Вперёд**.

| / 🙀 phpMyAdmin × 🙀 localhost / 127.0.0.1 / jdb × | Пользователь 1 | _ | ٥   |   | × |
|--------------------------------------------------|----------------|---|-----|---|---|
| C A https://doom1.beget.com/phpMyAdmin/          |                | ŝ | ABP | 0 | Ξ |
| phpMyAdmin                                       |                |   |     |   |   |
| Добро пожаловать в phpMyAdmin                    |                |   |     |   |   |
| Язык - Language<br>Русский - Russian             |                |   |     |   |   |
| Авторизация 🥥                                    |                |   |     |   |   |
| Пользователь: c2061531_joomla                    |                |   |     |   |   |
| Вперёд                                           |                |   |     |   |   |

8. На появившейся странице нажмите кнопку **Импорт**, на следующей странице — кнопку **Выбрать файл**, в отобразившемся окне Проводника найдите файл с расширением **.sql**, в который экспортировали базу с локального хостинга и щёлкните **Вперёд**. Работа с БД завершена.

| / 🎪 doom1.beget.com / localh 🗙 🅀 lo                  | calhost / 127.0.0.1 / jdb 🗙 🔄 🗖 🗖                                                                                                   | ×   |  |  |  |  |  |  |  |  |  |  |
|------------------------------------------------------|----------------------------------------------------------------------------------------------------|-----|--|--|--|--|--|--|--|--|--|--|
| $\leftarrow \rightarrow \mathbf{C}$ https://doom1.be | eget.com/phpMyAdmin/db_import.php?db=c2061531_joomla&token=7e7680394a8ba28edd410f9d017e0bae 🛛 🕈 😭 💩 🤇                               | 2 ≡ |  |  |  |  |  |  |  |  |  |  |
| php <b>MyAdmin</b>                                   | 🛏 🗊 Сервер: localhost » 🗑 База данных: c2061531_joomla 🔅                                                                            | ~ ^ |  |  |  |  |  |  |  |  |  |  |
| n 🗐 💿 🔅 🤤                                            | 📝 Структура 🗐 SQL 🔍 Поиск 🗊 Запрос по шаблону 🚍 Экспорт 📮 Импорт 🤌 Операции 🆓 Процедуры 🔻 Ещё                                       |     |  |  |  |  |  |  |  |  |  |  |
| Недавнее Избранное                                   |                                                                                                    |     |  |  |  |  |  |  |  |  |  |  |
|                                                      | Partial import:                                                                                                    |     |  |  |  |  |  |  |  |  |  |  |
|                                                      | Разрешить скрипту разбивать процесс импорта при приближении временного лимита. (Может быть использовано при импорте файлов большого |     |  |  |  |  |  |  |  |  |  |  |
|                                                      | pasmepa, oonako npu smom eepokimihai npoonemia c mpaksakujumuu.)                                                                    |     |  |  |  |  |  |  |  |  |  |  |
|                                                      |                                                                                                    |     |  |  |  |  |  |  |  |  |  |  |
|                                                      | Other options:                                                                                                    |     |  |  |  |  |  |  |  |  |  |  |
|                                                      | Enable foreign key checks                                                                                                    |     |  |  |  |  |  |  |  |  |  |  |
|                                                      |                                                                                                    |     |  |  |  |  |  |  |  |  |  |  |
|                                                      | Формат:                                                                                                    |     |  |  |  |  |  |  |  |  |  |  |
|                                                      | SQL Y                                                                                                    |     |  |  |  |  |  |  |  |  |  |  |
|                                                      |                                                                                                    |     |  |  |  |  |  |  |  |  |  |  |
|                                                      | Параметры формата:                                                                                                    | - 1 |  |  |  |  |  |  |  |  |  |  |
|                                                      | Режим совместимости SQL: NONE •                                                                                                    |     |  |  |  |  |  |  |  |  |  |  |
|                                                      | Не использовать атрибут нито тискемент для нулевых значений                                                                         |     |  |  |  |  |  |  |  |  |  |  |
|                                                      |                                                                                                    | - 8 |  |  |  |  |  |  |  |  |  |  |
|                                                      | Вперёд                                                                                                    | - 8 |  |  |  |  |  |  |  |  |  |  |
|                                                      |                                                                                                    |     |  |  |  |  |  |  |  |  |  |  |
|                                                      |                                                                                                    |     |  |  |  |  |  |  |  |  |  |  |

### Изменение конфигурации

В корне каждого работающего на Joomla сайта есть файл configuration.php (если DENWER настроен по умолчанию, то файл найдётся в каталоге **Z:\home\test1.ru\www**). Найдите его, скопируйте в отдельную папку, а затем откройте копию в приличном редакторе, например, Notepad++.

Если документ не будет редактироваться, зайдите в его свойства и снимите флажок Только для чтения — проблема решится.

Файл содержит исключительно переменные и их значения. Нас интересует только шесть строк.

**public \$host = 'localhost';** — хостинг MySQL (в случае с Beget менять не надо);

**public \$user = 'root';** — имя пользователя базы данных (в случае с Beget имя пользователя БД совпадает с названием самой базы);

**public \$password = '';** — пароль пользователя БД;

**public \$db = 'JDB';** — наименование базы данных;

**public \$log\_path = 'Z:\\home\\test1.ru\\www/logs';** — путь к папке с log-файлами движка.

**public \$tmp\_path = 'Z:\\home\\test1.ru\\www/tmp';** — адрес каталога временных файлов.

Вместо указанных введите свои данные и сохраните изменения.

### Копирование файлов

Последнее, что остаётся сделать — скопировать файлы с локального хостинга на сервер, не забыв при этом заменить файл configuration.php на аналогичный документ с актуальными настройками, иначе сайт работать не будет. Для копирования можно подключиться к хостингу по FTP, используя, например, клиент FileZilla, и скопировать файлы движка с жёсткого диска (окно слева) на сервер (окно справа).

|                            |                                                                |                                                      |                        |               |                 |                     |                |                 |           | 10575           | _ | ~    |
|----------------------------|----------------------------------------------------------------|------------------------------------------------------|------------------------|---------------|-----------------|---------------------|----------------|-----------------|-----------|-----------------|---|------|
| 2 c2061531@87.236          | b.19.48 - FileZilla                                            |                                                      |                        |               |                 |                     |                |                 |           | -               |   | X    |
| Файл Редактирова           | ание Вид Передача Сервер                                       | Закладки Помощь                                      | Доступна новая верс    | ия!           |                 |                     |                |                 |           |                 |   |      |
|                            |                                                                | Se 3. 18                                             |                        |               |                 |                     |                |                 |           |                 |   |      |
| <u>Х</u> ост: 87.236.19.48 | <u>И</u> мя пользователя с206                                  | 1531 Паро <u>л</u> ь                                 | •••••                  | <u>П</u> орт: | <u>Б</u> ыст    | рое соединен        | ие 🔻           |                 |           |                 |   |      |
| Статус: Н                  | Начинаю закачивать Z:\home\te                                  | st1.ru\www\administrate                              | r\components\com_aja   | ax\ajax.p     | hp              |                     |                |                 |           |                 |   | ^    |
| Статус:                    | Файл передан успешно, передан<br>Начинаю закачивать 7:\home\te | н 89 097 байт в 1 секунда<br>st1 ru\www\administrate | n/components/com ai    | av\aiav v     | ml              |                     |                |                 |           |                 |   |      |
| Статус: І                  | Получение списка каталогов "/с                                 | 2061531.bget.ru/public_l                             | tml/administrator/com  | ponent        | s/com_ajax"     |                     |                |                 |           |                 |   |      |
| Статус:                    | Получение списка каталогов "/с                                 | 2061531.bget.ru/public_h                             | ntml/administrator/com | ponent        | s/com_ajax"     |                     |                |                 |           |                 |   |      |
| Статус:                    | Фаил передан успешно, передан                                  | 1992 байт в 1 секунда                                |                        |               |                 |                     |                |                 |           |                 |   | ~    |
| Локальный сайт: Z:         | :\home\test1.ru\www\                                           |                                                      |                        | ~             | Удаленный сай   | т: /с2061531.       | bget.ru/public | _html           |           |                 |   | ~    |
| ė- <mark>,</mark>          | test1.ru                                                       |                                                      |                        | ^             | e               |                     |                |                 |           |                 |   |      |
| -                          | cgi                                                            |                                                      |                        |               |                 |                     |                |                 |           |                 |   |      |
|                            | subdomain                                                      |                                                      |                        |               | ? .local        |                     |                |                 |           |                 |   |      |
| <b>-</b>                   | www<br>administrator                                           |                                                      |                        |               | c206            | ice<br>1531 boet ru |                |                 |           |                 |   |      |
|                            | bin                                                            |                                                      |                        |               | - p             | ublic html          |                |                 |           |                 |   |      |
|                            |                                                                | -                                                    |                        |               | 14              | D                   | T              | 8               |           | D (             |   | •    |
| Имя фаила                  | Размер Тип фаила                                               | Последнее измен                                      |                        |               | имя фаила       | Размер              | тип фаила      | Последнее из    | Права     | владелец/       |   |      |
|                            |                                                                | 00 04 2010 0 17 02                                   |                        |               |                 |                     | Description    |                 |           |                 |   |      |
| administrator              | Папка с файл                                                   | 06.04.2016 0:17:02                                   |                        | 2.00          | cai-bin         |                     | Папка с ф      | 24.05.2016.18-0 | dnavarra  | 3116 601        |   |      |
| cache                      | Папка с файл                                                   | 06.04.2016 0.17:02                                   |                        |               | htaccess        | 2 915               | Файл "НТ       | 24.05.2010 10.0 | GIWA      | 5110 001        |   |      |
| cli                        | Папка с файл                                                   | 06.04.2016 0:17:02                                   |                        |               | configurati     | 3 036               | Файл "РНР"     |                 |           |                 |   |      |
| components                 | Папка с файл                                                   | 21.05.2016 13:49:35                                  |                        |               | index.php       | 1 393               | Файл "РНР"     |                 |           |                 |   |      |
| images                     | Папка с файл                                                   | 21.05.2016 13:49:40                                  |                        |               | LICENSE.txt     | 18 092              | Текстовый      |                 |           |                 |   |      |
| includes                   | Папка с файл                                                   | 06.04.2016 0:17:02                                   |                        | ~             | README.txt      | 4 226               | Текстовый      |                 |           |                 |   | ~    |
| Выбраны 7 файлов и         | и 16 каталогов. Общий размер: 3                                | 2 194 байт                                           |                        |               | 7 файлов и 2 ка | талога. Общи        | й размер: 32 1 | 94 байт         |           |                 |   |      |
| Сервер/Локальный           | файл Напра Файл на                                             | сервере                                              | Размер Приор           | Сост          | ояние           |                     |                |                 |           |                 |   | ^    |
| c2061531@87.236.           | .19.48                                                         |                                                      |                        |               |                 |                     |                |                 |           |                 |   |      |
| Z:\home\test1.ru           | u/www/lib>> /c206153                                           | 1.bget.ru/public_htm                                 |                        | 154 c         | файлов добавлен | 0                   |                |                 |           |                 |   |      |
| Z:\home\test1.ru           | u\www\lo>> /c206153                                            | 1.bget.ru/public_htm                                 |                        | Ожи           | дание           |                     |                |                 |           |                 |   |      |
| Z:\home\test1.ru           | u\www\m>> /c206153                                             | 1.bget.ru/public_htm                                 |                        | Ожи           | дание           |                     |                |                 |           |                 |   | ~    |
| Файлы в задании (          | (3530+) Неудавшиеся переда                                     | ни Успешные перед                                    | ачи (19)               |               |                 |                     |                |                 |           |                 |   |      |
|                            |                                                                |                                                      |                        |               |                 |                     |                |                 | # 1000 3a | дание: 16,3 MiB |   |      |
|                            |                                                                |                                                      |                        |               |                 |                     |                |                 |           |                 |   | 0.07 |

Можно сделать и по-другому: заархивируйте файлы движка, с помощью всё той же FileZilla переместите архив на хостинг, а затем распакуйте его, воспользовавшись файловым менеджером. Например, на хостинге Beget для этого следует нажать Файловый менеджер в панели управления сайтом, открыть контекстное меню архива и выполнить команду Распаковать архив.

| <b>Б</b> Главная   Панель управл X | 8 File Mar        | nager - Beget            | ×                              |                   |                      |           |                                                     |                           |                     | Пользов          | атель 1               | – ø ×               |
|------------------------------------|-------------------|--------------------------|--------------------------------|-------------------|----------------------|-----------|-----------------------------------------------------|---------------------------|---------------------|------------------|-----------------------|---------------------|
| ← → C 🔒 https://fm-ne              | ew.beget          | ru                       |                                |                   |                      |           |                                                     |                           |                     |                  | 53                    | 💩 😔 💿 ≡             |
| Файл 🕶 Навигация 👻 Инст            | трументы          | •                        |                                |                   |                      |           |                                                     |                           |                     |                  | 🗘 Помо                | щь 🖸 Выход          |
| Домашний FTP Удалённый FTI         | Р Мойко<br>1/2206 | омпьютер<br>1531.bget.ru | Список Сайтов<br>и/public_html | боровита обновита | ть Новая папка       | Загрузи   | ить Файлы Создать Архив Скача<br>Домашний FTP - 🚍 🙈 | <b>у</b><br>ть Архив<br>/ | <b>С</b><br>Поиск Ф | айлов Поиск      | <b>)</b><br>Текста Ан | нализ Размі         |
| Имя                                | Тип               | Размер                   | Владелец                       | Атрибут           | Изменён              | И         | 19 •                                                | Тип                       | Размер              | Владелец         | Атрибут               | Изменён             |
| ibraries                           |                   | [DIR]                    | c2061531                       | 700               | 24.05.2016 18:16     | -         | .gem                                                |                           | [DIR]               | c2061531         | 700                   | 12.05.2016 16:56    |
| logs                               |                   | [DIR]                    | c2061531                       | 700               | 24.05.2016 18:19     | -         | local                                               |                           | [DIR]               | c2061531         | 700                   | 12.05.2016 16:56    |
| 💼 media                            |                   | [DIR]                    | c2061531                       | 700               | 24.05.2016 18:20     | _         | service                                             |                           | [DIR]               | root             | 500                   | 12.05.2016.16:56    |
| 늘 modules 🗐 Переименовать          |                   | [DIR]                    | c2061531                       | 700               | 24.05.2016 18:23     |           | c2061531 baet ru                                    |                           | [DIR]               | root             | 700                   | 12.05.2016.16:56    |
| 🖿 plugins 💿 Просмотр               |                   | [DIR]                    | c2061531                       | 700               | 24.05.2016 18:24     |           | live c2061531                                       |                           | 127 b               | c2061531         | 600                   | 12.05.2016.18.21    |
| 💼 template 💦 Правка                |                   | [DIR]                    | c2061531                       | 700               | 24.05.2016 18:24     |           | live c2061531. local 1files 380387                  | 82                        | 127 b               | c2061531         | 600                   | 12.05.2016.18.21    |
| tmp                                |                   | [DIR]                    | c2061531                       | 700               | 24.05.2016 18:25     |           | live c2061531_service 1files 3893                   | 82                        | 113 b               | c2061531         | 600                   | 12.05.2016 18:21    |
| .htacces:                          |                   | 2.8 KB                   | c2061531                       | 600               | 24.05.2016 18:03     |           | _ive.c2061531.s2061521.bret.ru 1                    | 52                        | 0.7 MR              | c2061521         | 600                   | 12.05.2016 18:21    |
| LICENSE                            | M ZIP<br>(t       | 17.7 K                   | c2061531                       | 600               | 24.05.2016 18:03     |           | _IVe.cz001551.cz001551.bget.ru.1                    | 84                        | 5.7 WD              | (2001001         | 000                   | 12.00.2010 10.21    |
| 🖹 README                           | t                 | 4.1 KB                   | c2061531                       | 600               | 24.05.2016 18:03     |           |                                                     |                           |                     |                  |                       |                     |
| 👌 configure 🚔 Распаковать Ар       | хив               | 3 KB                     | c2061531                       | 600               | 24.05.2016 19:07     |           |                                                     |                           |                     |                  |                       |                     |
| ो index 🖒 Копировать               | hp                | 1.4 KB                   | c2061531                       | 600               | 24.05.2016 18:03     |           |                                                     |                           |                     |                  |                       |                     |
| 📄 robots 🔓 Переместить             | ct                | 842 b                    | c2061531                       | 600               | 24.05.2016 18:04     |           |                                                     |                           |                     |                  |                       |                     |
| 🗈 site 🍈 Создать Копию             | p                 | 1.3 MB                   | c2061531                       | 600               | 30.05.2016 16:38     |           |                                                     |                           |                     |                  |                       |                     |
| 📄 web.con 🔕 Анализ Размера         | a (t              | 1.7 KB                   | c2061531                       | 600               | 24.05.2016 18:04     | Ŧ         |                                                     |                           |                     |                  |                       |                     |
| Размер: 1.4 🖻 Изменить Атриб       | буты с20          | 61531@door               | m1.beget.ru                    |                   | Занято 0.08Гб / 3.00 | оге р     | азмер: 9.7 Mb, папок: 4, файлов: 4                  | c206153                   | 1@doom1.t           | beget.ru         | Зан                   | ято 0.08Г6 / 3.00Г6 |
| https://fm-new.beget.ru/#          | _                 |                          | P                              | овать [ Ctrl      | +5] Переме           | стить [ 9 | Shift + 5] Переименовать [ Ctrl ·                   | +6]                       | Новая па            | пка [ Ctrl + 7 ] | Уда                   | лить [ Ctrl + 8 ]   |

Когда процесс будет завершён, можно открывать сайт и убеждаться в его работоспособности.

Подготовка и обработка материалов: педагог МБУ ДО "Борисовский Дом творчества" Зоря Александр Васильевич

| 💢 Контакты  | ×                                                                                                    |                                                                                               | Пользователь 1 | _ | ٥   | > | < |
|-------------|----------------------------------------------------------------------------------------------------|-----------------------------------------------------------------------------------------------|----------------|---|-----|---|---|
| ← → Ĉ 🗋 c20 | 61531.bget.ru/index.php/kontakty                                                                              |                                                                                               |                | ☆ | ABP | 0 | = |
|             | Тестовый сайт                                                                                                 | Поиск                                                                                         |                |   |     |   | * |
|             |                                                                                                    | This Site<br>Home<br>Site Map<br>Login<br>Sample Sites<br>Site Administrator<br>Example Pages |                |   |     |   |   |
|             | Соратная связь<br>Контакт Форма обратной связи<br>Представитель<br>Московская<br>Вы здесь: Главная > Контакты |                                                                                               |                |   |     |   |   |
|             | © 2016 Тестовый сайт                                                                                          |                                                                                               | Наверх         |   |     |   | • |